## Como traduzir informações do site PHA para outros idiomas

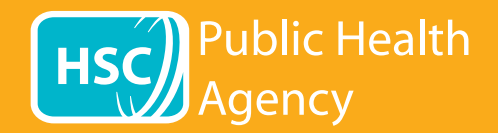

O site PHA utiliza uma ferramenta chamada **Browsealoud** para ler em voz alta e traduzir páginas web e formatos de documentos portáteis (PDFs), excluindo imagens que contenham texto. Auxilia pessoas com dislexia, deficiência visual moderada ou cuja língua materna não seja o inglês no acesso a informações no site.

Sua principal função consiste na leitura em voz alta de informações ou em sua exibição em outra forma, mas também pode ser usado para traduzir páginas web em vários idiomas usando o Google Translate. A ferramenta lê alto o texto traduzido, nos casos em que há uma voz correspondente disponível (os idiomas falados estão relacionados em primeiro no menu suspenso). Os idiomas estão listados em ordem alfabética pelo idioma traduzido (seguido pelo inglês, se estiver usando um navegador atualizado).

#### Barra de ferramentas do browsealoud (aparece de forma diferente em um telefone celular)

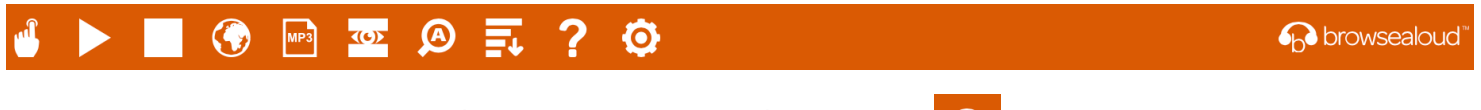

Este ícone de ajuda explica as configurações da barra de ferramentas

## Para traduzir uma página da web

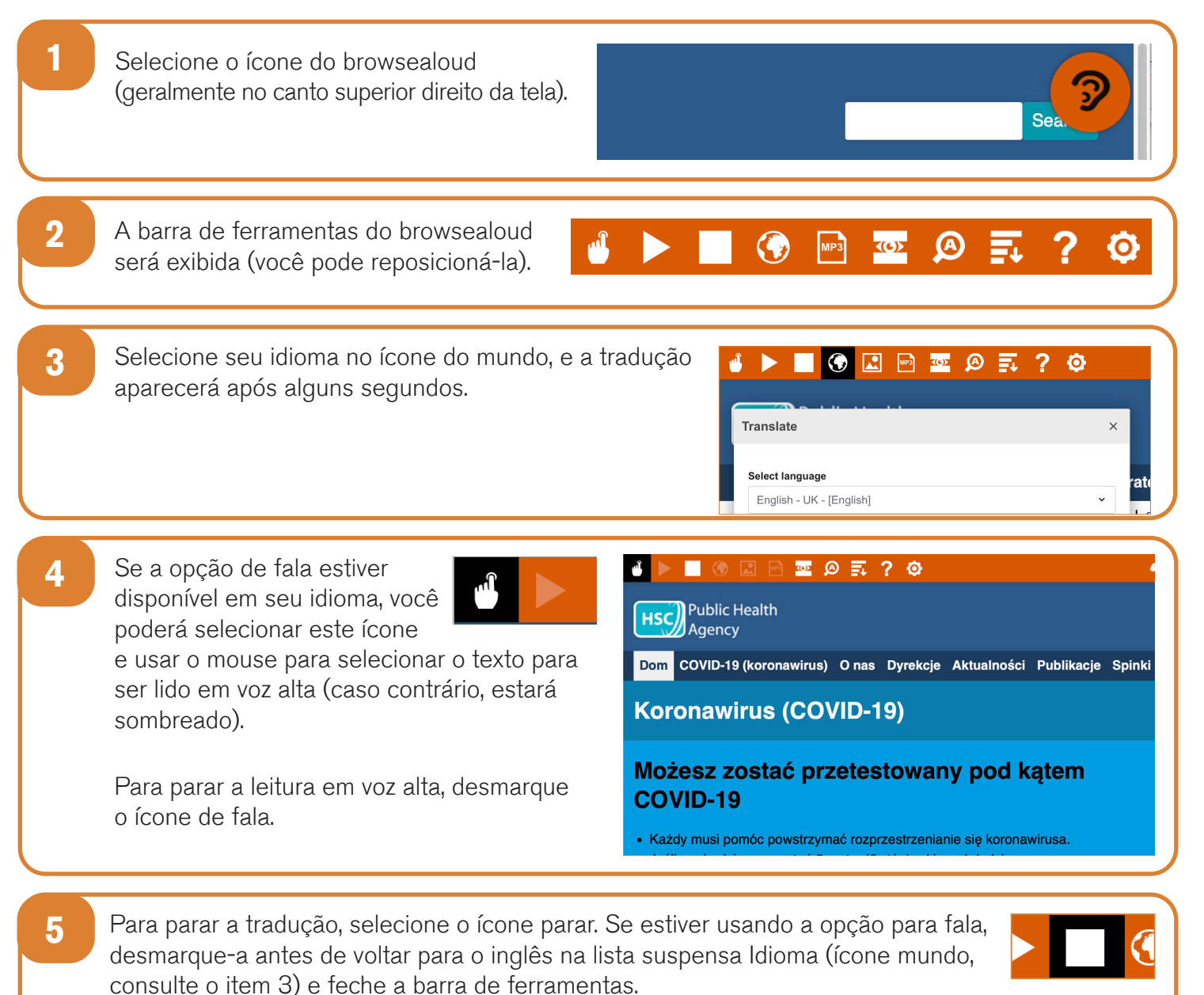

# Como usar o browsealoud no site PHA

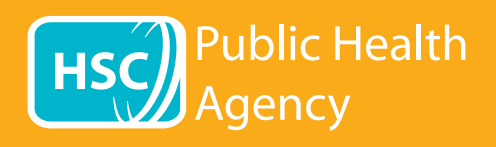

### Barra de ferramentas do browsealoud

|                                                                                                    | 🖸 🚱 🔤 💁 📮 <b>? O</b>                                                                                           | 6 browsealoud                                                                                                    |
|----------------------------------------------------------------------------------------------------|----------------------------------------------------------------------------------------------------|----------------------------------------------------------------------------------------------------|
| Este ícone de ajuda explica as configurações da barra de ferramentas <b>?</b><br>Para traduzir texto de um PDF |                                                                                                    |                                                                                                    |
| 1                                                                                                    | Selecione o ícone do browsealoud<br>(geralmente no canto superior direito<br>da tela).                         | Sea                                                                                                    |
| 2                                                                                                    | A barra de ferramentas do browsealoud<br>será exibida (você pode reposicioná-la).                              | 🖞 🕨 💽 🚱 📰 🖉 🕰 🤌                                                                                                    |
| 3                                                                                                    | Selecione seu idioma no ícone mundo.                                                                           | Image in the second second           |
| 4                                                                                                    | Abra o PDF que deseja traduzir.                                                                                |                                                                                                    |
| 5                                                                                                    | O texto traduzido aparecerá na parte superior do texto em inglês.                                              | <ul> <li>Verent I 2 - + Verent Verent I + Verent Verent I + Verent Verent V</li></ul> |
| 6                                                                                                    | Para imprimir o texto traduzido, destaque o te<br>do Word. Pode ser necessário copiar a traduç<br>correta.     | kto, copie (ctrl + C) e cole (ctrl + V) em um documento<br>ão seção por seção para manter o texto na ordem                                                                                                    |
| 7                                                                                                    | Para parar a tradução, selecione o ícone de pa<br>suspenso Idioma (ícone mundo, consulte o ite<br>ferramentas. | arar e selecione Inglês no menu<br>m 3) antes de fechar a barra de                                                                                                    |